# Kennwort für die Firepower 2100 Serie wiederherstellen

## Inhalt

Einleitung Voraussetzungen Anforderungen Verwendete Komponenten Hintergrundinformationen Vorgehensweise

## Einleitung

In diesem Dokument wird die Wiederherstellungsprozedur beschrieben, die beim Verlust des Admin-Kennworts befolgt wird.

## Voraussetzungen

### Anforderungen

Cisco empfiehlt, dass Sie über Kenntnisse in folgenden Bereichen verfügen:

- Cisco FirePOWER FXOS
- Für die Kennwortwiederherstellung ist ein serieller Konsolenzugriff und die Möglichkeit zum Einschalten des FPR 2100 erforderlich.

#### Verwendete Komponenten

Die in diesem Dokument enthaltenen Informationen basieren auf der FPR 2100-Serie, Version 1.0.00 oder höher.

Die Informationen in diesem Dokument beziehen sich auf Geräte in einer speziell eingerichteten Testumgebung. Alle Geräte, die in diesem Dokument benutzt wurden, begannen mit einer gelöschten (Nichterfüllungs) Konfiguration. Wenn Ihr Netzwerk in Betrieb ist, stellen Sie sicher, dass Sie die möglichen Auswirkungen aller Befehle kennen.

## Hintergrundinformationen

Die aktuelle FXOS-Version (FirePOWER Extensible Operating System) erstellt ein neues Image des Systems, wenn dieser Fluss aufgerufen wird. Alle Konfigurationsdaten können verloren gehen. Um das Gerät auf die Werkseinstellungen zurückzusetzen, stellen Sie eine Verbindung mit FXOS und local-mgmt her, und führen Sie die Löschkonfiguration aus.

## Vorgehensweise

Schritt 1: Schalten Sie das Firepower21xx-Gerät aus und wieder ein. Sie haben 10 Sekunden, um die ROMMON-Standard-Bootreihenfolge durch Drücken der ESC-Taste zu unterbrechen.

Cisco System ROMMON, Version 1.0.00, RELEASE SOFTWARE Copyright (c) 1994-2017 by Cisco Systems, Inc. Compiled Tue 01/03/2017 23:55:11.41 by builder \*\*\*\*\*\* Current image running: Boot ROM0 Last reset cause: ResetRequest DIMM 1/1 : Present DIMM\_2/1 : Present Platform FPR-2130 with 32768 MBytes of main memory BIOS has been successfully locked !! MAC Address: 0c:75:bd:08:c8:00 Use BREAK or ESC to interrupt boot. Use SPACE to begin boot immediately. Boot interrupted. rommon 1 >

Schritt 2: Rufen Sie den Befehl password\_reset ROMMON auf.

**Warnung**: Dieser Befehl führt ein neues Image auf der Firepower 21xx-Appliance aus und löscht die ASA-Konfiguration.

rommon 1 > password\_reset
WARNING: User configurations can be lost with this operation
Are you sure ? yes/no [no]: yes

Enabling password reset.. Please continue to boot the image ! rommon 2 >

**Tipp:** Verwenden Sie für ROMMON Version 1.0.04 und frühere Versionen den Befehl **password\_reset**. Dieser Befehl wurde in späteren Versionen **auf die Werkseinstellungen zurückgesetzt**.

Verwenden Sie den folgenden Befehl, um Ihre tatsächliche ROMMON-Version zu überprüfen:

rommon 1 > show info Cisco System ROMMON, Version 1.0.06, RELEASE SOFTWARE Copyright (c) 1994-2018 by Cisco Systems, Inc. Compiled Wed 11/01/2018 18:38:59.66 by builder

Schritt 3: Booten Sie das Gerät, und rufen Sie den Boot-Befehl auf. Sie können das Standard-Image verwenden oder ein anderes Image zum Booten angeben.

**Hinweis**: Der Vorgang kann (je nach Modell) etwa 20-40 Minuten dauern.

<#root> rommon 3 > boot Located '.boot\_string' @ cluster 648129. # Located 'installables/switch/fxos-k8-fp2k-lfbff.2.2.1.29.SPA' @ cluster 404198. <skipped> INIT: version 2.88 booting Starting udev Configuring network interfaces... done. Populating dev cache Starting Power Off Shutdown Handler (poshd) poshd: using FPGA version 1.0.00 and PSEQ version 2.11 Primary SSD discovered eMMC Flash not detected; retrying eMMC Flash not detected; retrying eMMC Flash not detected; retrying Rommon requested SSD reformat Formating SSD... Creating config partition: START: 1MB END: 1001MB mke2fs 1.42.8 (20-Jun-2013) Discarding device blocks: done Filesystem label= OS type: Linux Block size=4096 (log=2) Fragment size=4096 (log=2) Stride=0 blocks, Stripe width=0 blocks 61056 inodes, 244224 blocks 12211 blocks (5.00%) reserved for the super user First data block=0 Maximum filesystem blocks=251658240 8 block groups 32768 blocks per group, 32768 fragments per group 7632 inodes per group Superblock backups stored on blocks: 32768, 98304, 163840, 229376 [/sbin/fsck.vfat (1) -- /dev/sdc1] fsck.vfat -a /dev/sdc1 dosfsck 2.11, 12 Mar 2005, FAT32, LFN /dev/sdc1: 47 files, 616932/1937459 clusters fsck(/dev/sdc1) returned 0

Running postinst /etc/rpm-postinsts/100-apache2... Running postinst /etc/rpm-postinsts/101-syslog-ng... Running postinst /etc/rpm-postinsts/102-bind... INIT: Entering runlevel: 3un-postinsts exists during rc.d purge Starting system message bus: dbus. Starting OpenBSD Secure Shell server: sshd done. Starting rpcbind daemon...done. starting statd: done Starting Advanced Configuration and Power Interface daemon: acpid. acpid: starting up

Verwenden Sie nach dem Neustart der Appliance die Standardanmeldeinformationen **admin/admin123** für die Verbindung, sobald die Anmeldeaufforderung verfügbar ist. Dieselben Anmeldeinformationen können verwendet werden, sobald der FirePOWER-Gerätemanager (FDM) und der FirePOWER-Gehäusemanager (FCM) einsatzbereit sind.

#### Informationen zu dieser Übersetzung

Cisco hat dieses Dokument maschinell übersetzen und von einem menschlichen Übersetzer editieren und korrigieren lassen, um unseren Benutzern auf der ganzen Welt Support-Inhalte in ihrer eigenen Sprache zu bieten. Bitte beachten Sie, dass selbst die beste maschinelle Übersetzung nicht so genau ist wie eine von einem professionellen Übersetzer angefertigte. Cisco Systems, Inc. übernimmt keine Haftung für die Richtigkeit dieser Übersetzungen und empfiehlt, immer das englische Originaldokument (siehe bereitgestellter Link) heranzuziehen.